## Your Student Email

How to log in:

Go to www.outlook.com

| Outlook Live                                                                                                    | sign in                                                                                   |
|----------------------------------------------------------------------------------------------------|-------------------------------------------------------------------------------------------|
| Use your <b>Passport User ID</b> and add<br>@cc.peralta.edu for login ID (ex:<br>jacr1234@cc.peralta.edu)                                                                                                    | Windows Live ID:<br>Password:<br>Can't access your account?<br>Can't access your account? |
| The password is the same as your Passport<br>password on first login.                                                                                                    | Sign in<br>Not your computer?<br>Get a single use code to sign in with                    |
| Your username and password are ALL LOWER<br>CASE                                                                                                    | Help Center   Feedback                                                                    |
| before you can sign in to vintouvis tive, you need to choose a new question and secret answe<br>you can provide this information to verify your identity. Get help with this   Learn about Windo<br>"Required fields | The first time you log in to your student<br>email you will be asked to input some        |

| Windows Live ID:          | test1234@cc.peralta.edu<br>Sign in with another Windows Live ID |  |
|---------------------------|-----------------------------------------------------------------|--|
| *Password:                | I                                                               |  |
| elect a question and secr | Forgot your password?                                           |  |
| *Ouestion:                | Select                                                          |  |
| •                         |                                                                 |  |
| *Secret answer:           |                                                                 |  |

The first time you log in to your student email you will be asked to input some information, such as a secret question and an alternative email. It is important to set this up, as you can use this if you forget your password to your Peralta email account and need to get log in information to reset your password

| Outlook Live Bets                                                                                                    | Home Pr                                                                                                    | ofile Mail SkyDrive | test1234@cc                                                                                                    |
|----------------------------------------------------------------------------------------------------|----------------------------------------------------------------------------------------------------|---------------------|----------------------------------------------------------------------------------------------------|
| Mail                                                                                                    | Inbox (2 Items)                                                                                                    |                     | Options 🔛 Find Someone 🛛 🕢 🗸                                                                                                    |
| Pavorites     Inbox     Unread Mail     Sent Items      Statust1234@cc.peralta.ed     Inbox                                                                                                    | Brew ← X     Search Lebox     Arrange by: Conversation ← Neves     Or Vindows Live ID password wa Microsoft Customer Support |                     | Click Options to continue                                                                                                    |
| Drefts     Sent Items     Notes     Notes     Drefts     Drefts     Dref |                                                                                                    |                     | Wednesdy, Henary 0.7<br>Te: #test1234@cc.peralta.edu<br>Hello test1234@cc.peralta.edu:<br>We're sending this message to confir<br>you changed, your password on 2/4/20<br>\$118:51 FMHyou don't need to do any<br>more, this is only a confirmation.<br>MORE INFORMATION: |
| Remember my password                                                                                                    |                                                                                                    |                     | To reset your password, go to<br>https://account.live.com/ResetPasswo                                                                                                    |
| Mail                                                                                                    |                                                                                                    |                     | <u>lc=1033</u> .                                                                                                    |
| Contacts                                                                                                    |                                                                                                    |                     | To view and update your account info<br>go to Windows Live Account at                                                                                                    |

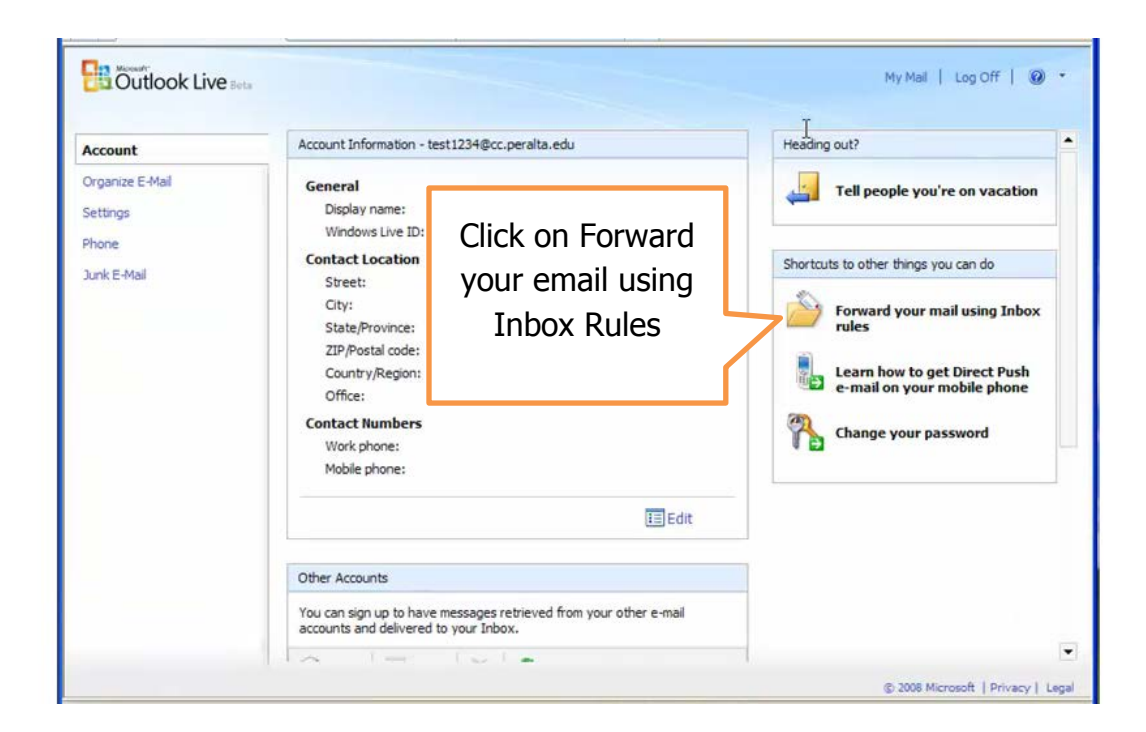

| occount                          | Inbox Rules Automatic Replies Delivery Reports Delet                                                                                             |                  |
|----------------------------------|----------------------------------------------------------------------------------------------------|------------------|
| Settings<br>Phone<br>Junk E-Mail | Inbox Rules Choose how mail will be handled. Rules will be applied in the delete it. To learn how to forward your e-mail to another mailbox usin | n turn it off or |
|                                  | Order Rule Status<br>There are no items to show in this view.                                                                                    |                  |
|                                  |                                                                                                    |                  |

For the new rule you are creating choose:

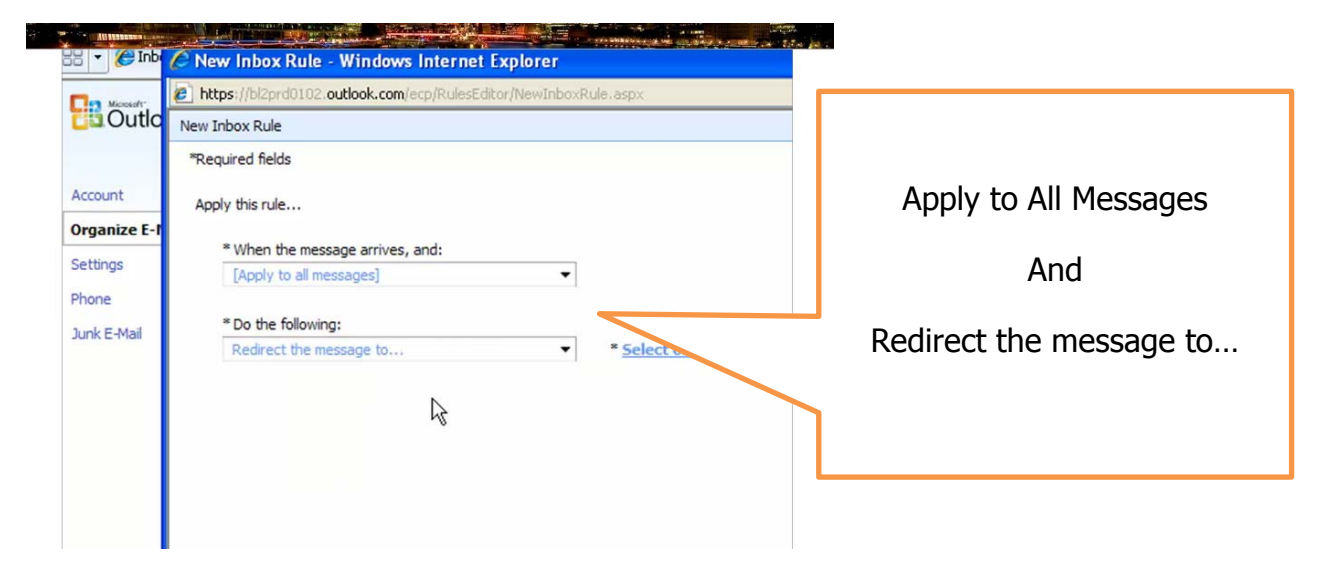

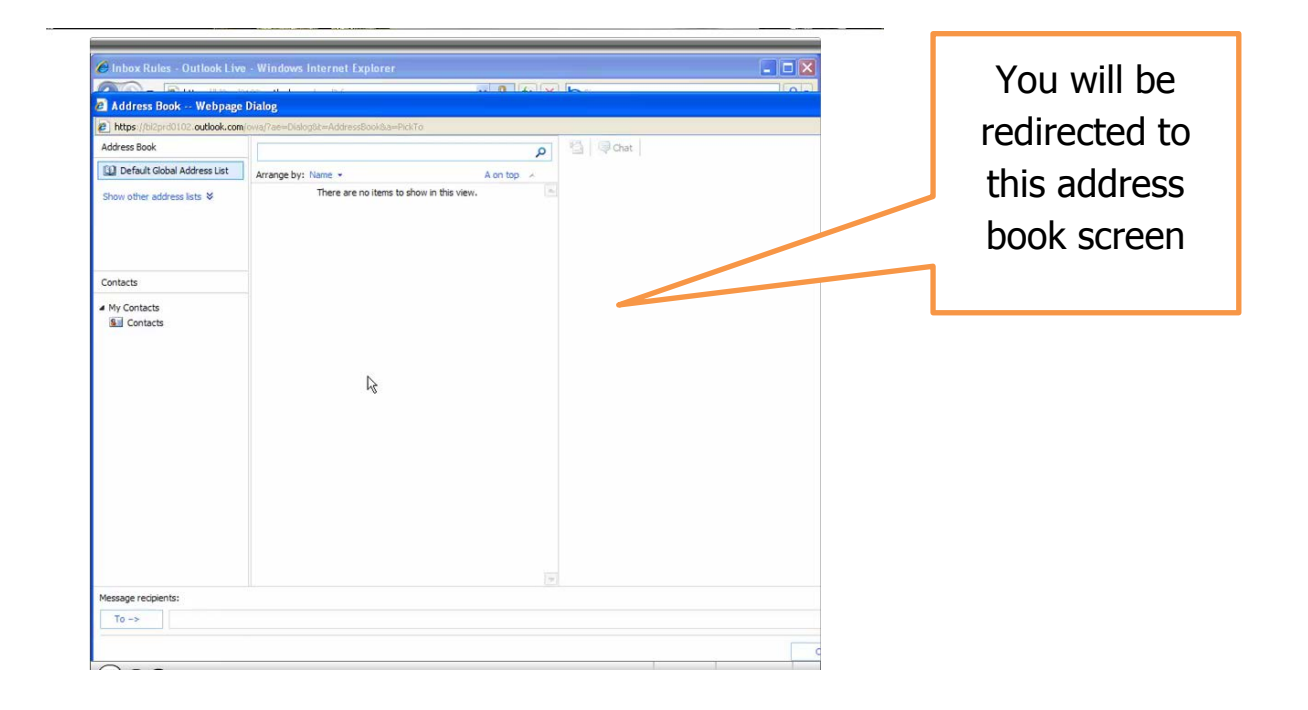

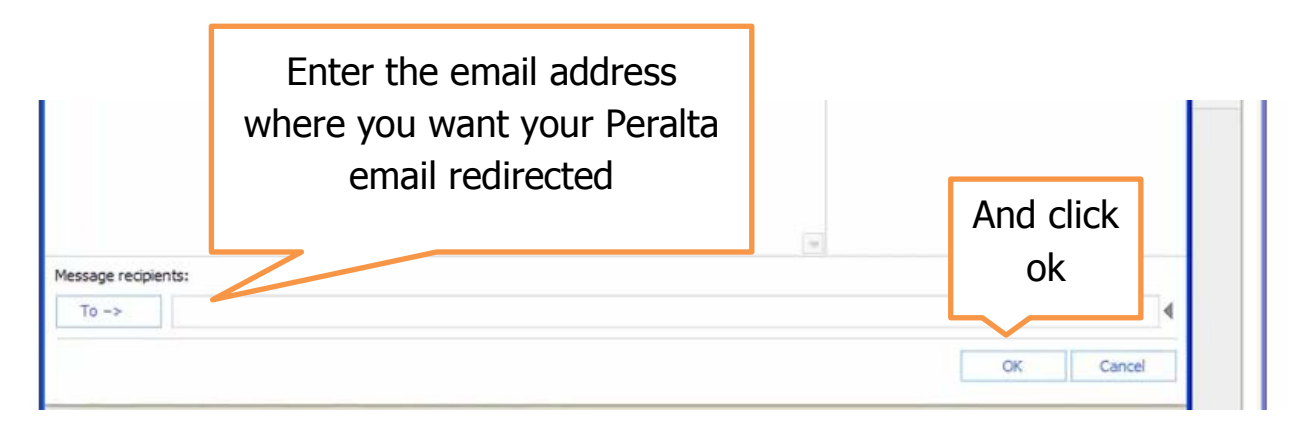

You are almost done! But first, test your email redirect!

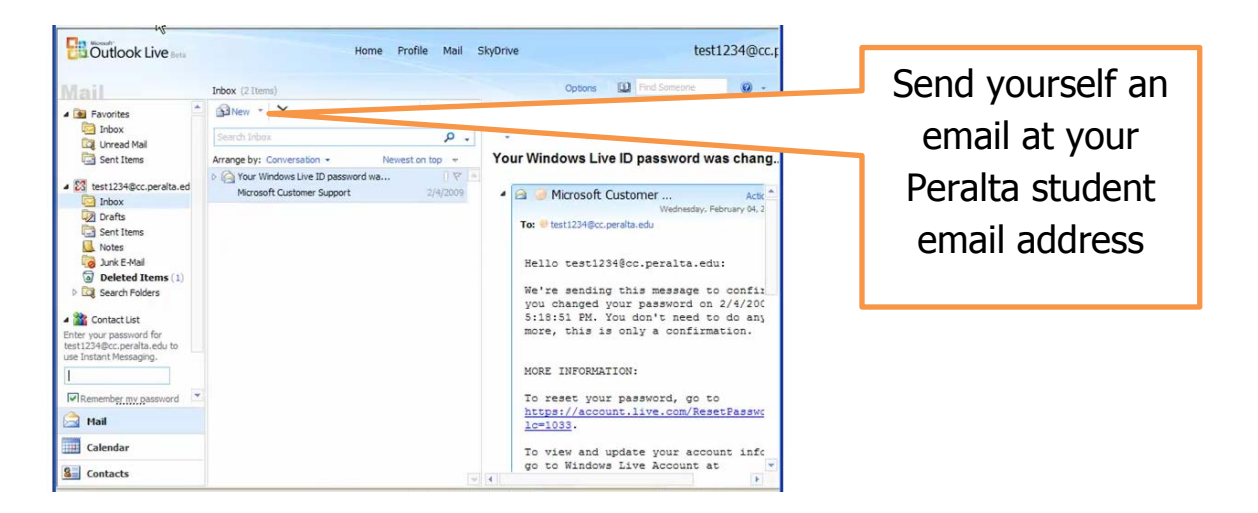

You should receive the message in your student email account AND in the email address where you have redirected your email.

|                                                                                 | Search Mail Search the Web Show search notions                                                                           |              |
|---------------------------------------------------------------------------------|----------------------------------------------------------------------------------------------------|--------------|
| Compose Mail                                                                    | Tip from Google - Try Gmail on your phone for email on the go                                                            | Veb Clip < > |
| Inbox (1)<br>Starred 🛱                                                          | Archive Report spam Delete Move tov Labelsv More actionsv Refresh<br>Select: All, None, Read, Unread, Starred, Unstarred | 1 - 1 of 1   |
| Sent Mail<br>Drafts<br>All Mail<br>Spam<br>Trash<br>More +<br>Contacts<br>Tasks | 目日 中田 HDesk Test - test - test                                                                                           | 2:09 pm      |
| Chat<br>Search, add, or invite<br>Helpdesk Test                                 | Select: All, None, Read, Unread, Starred, Unstarred<br>Archive Report span Delete Move tov Labelsv More actionsv Refresh | 1 - 1 of 1   |
| Set status here                                                                 | Automatically forward your Gmail messages to another email account. Learn mor                                            | e            |